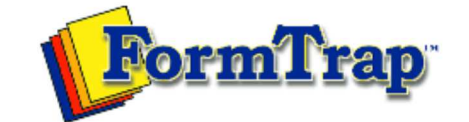

## Start | Queues | Data Folders | Archive | Setup Submit | Associated Files | Other Add-ons | Version Upgrade

| Associated Files          | Step 2 - Define appropriate identification and split rules in                                                                                                    |  |  |  |  |  |  |  |
|---------------------------|----------------------------------------------------------------------------------------------------|--|--|--|--|--|--|--|
| How Associated Files Work | ad Files       Step 2 - Define appropriate identification and split rules in       Image Definition       Image Definition       Image Definion       Image Definition                                                                                                    |  |  |  |  |  |  |  |
| Using Associated Files    | Configure FTSplitDef to identify the file and to split it into individual documents. Each individual document                                                                                                    |  |  |  |  |  |  |  |
| Step 2                    |                                                                                                    |  |  |  |  |  |  |  |
| Step 3                    | multiple individual recipients (e-mail, fax, etc).                                                                                                    |  |  |  |  |  |  |  |
| In Queues Properties      | Create a New Entry                                                                                                    |  |  |  |  |  |  |  |
| Reserved Names            |                                                                                                    |  |  |  |  |  |  |  |
|                           | A new entry is created for each different type of document that is recognized. The identification, unwanted page and split rules can then be configured.                                                                                                    |  |  |  |  |  |  |  |
|                           | More information on Creating Entries in FTSplitDef                                                                                                    |  |  |  |  |  |  |  |
|                           | <ul> <li>Select New from the Entry menu or click Add new entry button.</li> <li>In the Entry box, give a meaningful name to the entry, such as document type.</li> <li>Set the Maximum number of rows per page of the sample data.</li> </ul>                                                                                                    |  |  |  |  |  |  |  |
|                           | If a second second s |  |  |  |  |  |  |  |
|                           | Entry ? 🔀                                                                                                    |  |  |  |  |  |  |  |
|                           |                                                                                                    |  |  |  |  |  |  |  |
|                           |                                                                                                    |  |  |  |  |  |  |  |
|                           | Cancel                                                                                                    |  |  |  |  |  |  |  |
|                           | Maximum number of rows per page:                                                                                                    |  |  |  |  |  |  |  |
|                           |                                                                                                    |  |  |  |  |  |  |  |
|                           | Click OK                                                                                                    |  |  |  |  |  |  |  |
|                           | The new entry will appear in the bottom left hand corner of the FTSplitDef screen.                                                                                                    |  |  |  |  |  |  |  |
|                           | Secument splitter - ftstdsplit                                                                                                    |  |  |  |  |  |  |  |
|                           | File Edit View Entry Rules Options Help                                                                                                    |  |  |  |  |  |  |  |
|                           |                                                                                                    |  |  |  |  |  |  |  |
|                           |                                                                                                    |  |  |  |  |  |  |  |
|                           |                                                                                                    |  |  |  |  |  |  |  |
|                           |                                                                                                    |  |  |  |  |  |  |  |
|                           |                                                                                                    |  |  |  |  |  |  |  |
|                           | Invoice Type Column Row Length Height Comparie                                                                                                    |  |  |  |  |  |  |  |
|                           |                                                                                                    |  |  |  |  |  |  |  |
|                           |                                                                                                    |  |  |  |  |  |  |  |
|                           | < III >                                                                                                    |  |  |  |  |  |  |  |
|                           | Ready No Selection No Documer                                                                                                    |  |  |  |  |  |  |  |
|                           | Top                                                                                                    |  |  |  |  |  |  |  |
|                           | Load Sample Data                                                                                                    |  |  |  |  |  |  |  |
|                           |                                                                                                    |  |  |  |  |  |  |  |
|                           | Load a sample data file to use as a test case:                                                                                                    |  |  |  |  |  |  |  |
|                           | <ul> <li>Select Load print stream from the File menu.</li> <li>Select an appropriate text area file in the Onen dialog hav and slight the Onen butter.</li> </ul>                                                                                                    |  |  |  |  |  |  |  |
|                           | • Select an appropriate test case file in the <b>Open</b> dialog box and click the <b>Open</b> button.                                                                                                    |  |  |  |  |  |  |  |
|                           | <ul> <li>Load a sample data file to use as a test case:</li> <li>Select Load print stream from the File menu.</li> <li>Select an appropriate test case file in the Open dialog box and click the Open button.</li> </ul>                                                                                                    |  |  |  |  |  |  |  |

| re FTSplitDef screen.                                                                                          | <u> </u> <u> </u> <u> </u> <u> </u> <u> </u> <u> </u> <u> </u> <u> </u> <u> </u> <u></u> |
|----------------------------------------------------------------------------------------------------|------------------------------------------------------------------------------------------|
| re FTSplitDef screen.                                                                                          | Qpen<br>Cancel                                                                           |
| ne FTSplitDef screen.                                                                                          | Qpen<br>Cancel                                                                           |
| ne FTSplitDef screen.                                                                                          | Qpen<br>Cancel                                                                           |
| The FTSplitDef screen.                                                                                         | Cancel                                                                                   |
| ne FTSplitDef screen.                                                                                          |                                                                                          |
| ne FTSplitDef screen.                                                                                          |                                                                                          |
| ne FTSplitDef screen.                                                                                          |                                                                                          |
| ne FTSplitDef screen.                                                                                          |                                                                                          |
| ne FTSplitDef screen.                                                                                          |                                                                                          |
| ne FTSplitDef screen.                                                                                          |                                                                                          |
| ⇔ ⇒ ⇒   A ▲   <b>?</b>                                                                                         |                                                                                          |
| Invoice No: 98<br>Invoice Date: 28,<br>Customer No: 333                                                        | 7651<br>/04/200<br>3241                                                                  |
| Page No: 1<br>Delivery Code: FA                                                                                | x                                                                                        |
| and an and a second second second second second second second second second second second second second second |                                                                                          |
|                                                                                                    | ~                                                                                        |
|                                                                                                    | 2                                                                                        |
| v Length Height                                                                                                | Comparis                                                                                 |
|                                                                                                    | >                                                                                        |
| n                                                                                                    | Page 1 of 1                                                                              |
|                                                                                                    |                                                                                          |
|                                                                                                    | To                                                                                       |
|                                                                                                    |                                                                                          |
|                                                                                                    | Invoice No: 98<br>Invoice Date: 28<br>Customer No: 33<br>Page No: 1<br>Delivery Code: FA |

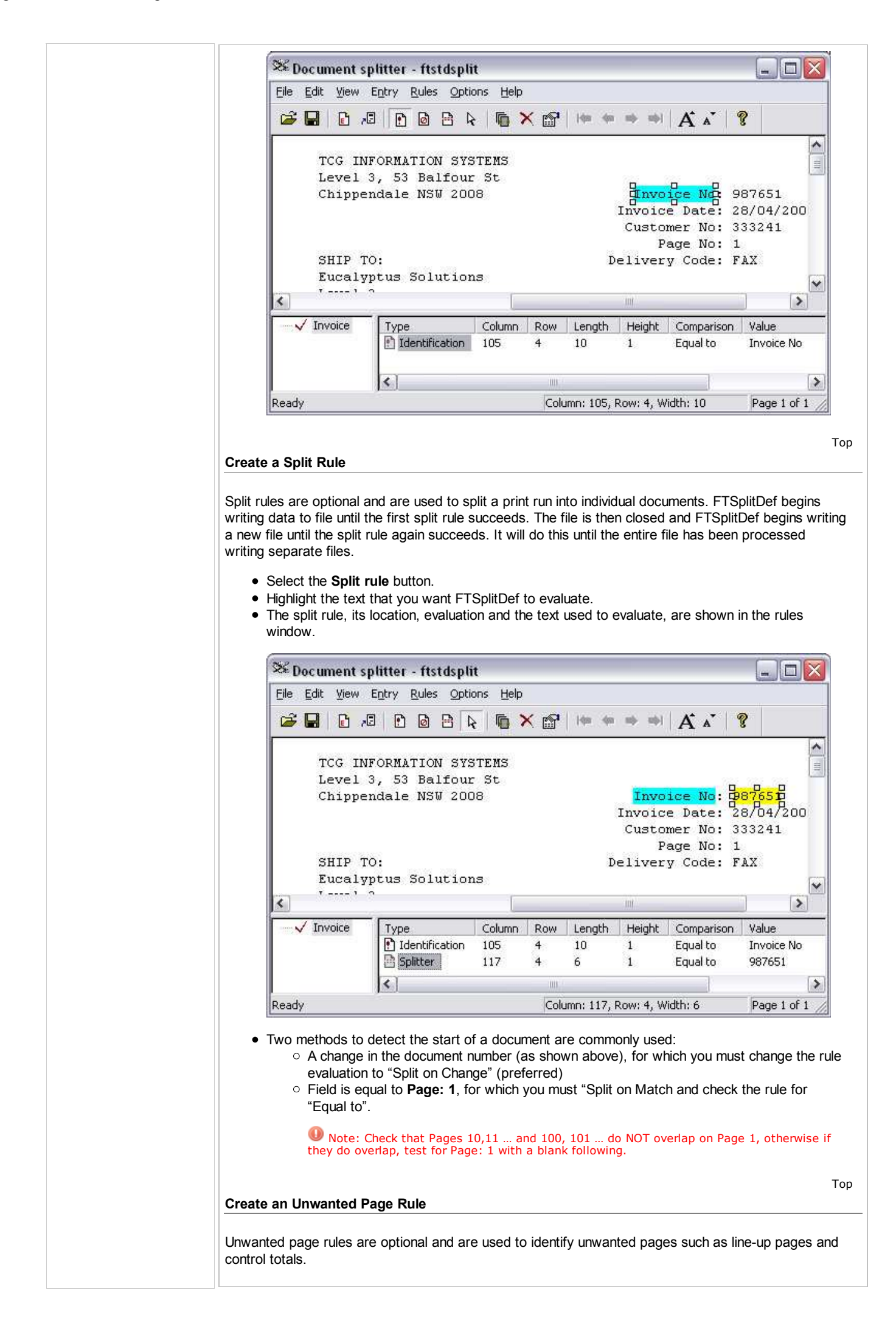

| • | Select | the | Unwanted | nage | rule | button  |
|---|--------|-----|----------|------|------|---------|
| • | OCICCI |     | Unwanteu | Daye | IUIC | Dullon. |

- Highlight the text that you want FTSplitDef to evaluate.
- The unwanted page rule, its location and evaluation and the text used to evaluate, are shown in the rules window.

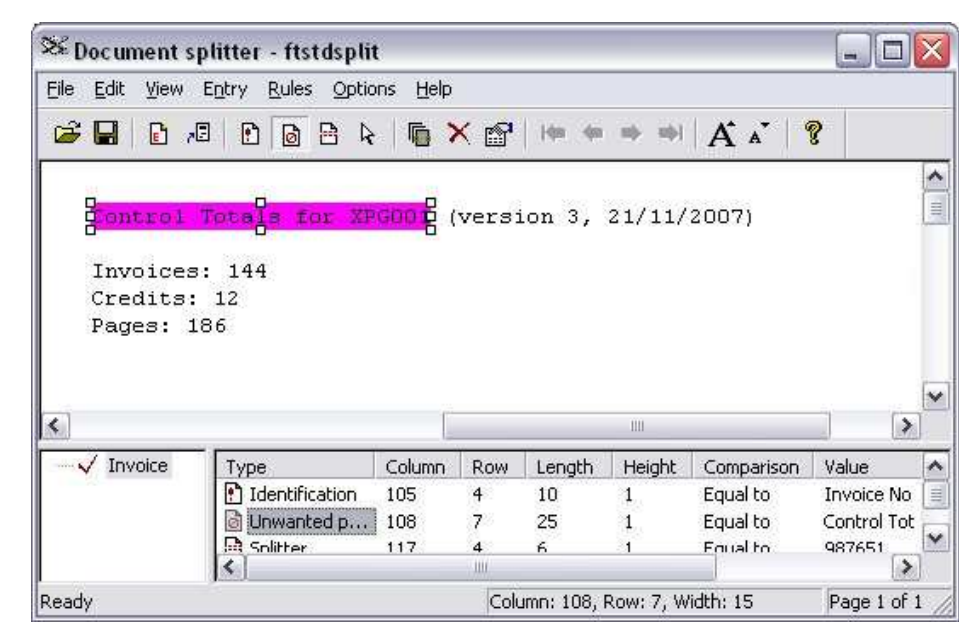

## Configure the Rule Evaluation

After defining the identification of unwanted and split rules, you may need to configure the rule evaluation for each entry in the rule file.

- Select Evaluation Rules from the Rules menu.
- For each rule type, set whether all rules or at least one rule must be satisfied before the action occurs.
- On the Split tab, select the correct Split on option.
- Click OK.

| dentification   | 👌 Unwanted p    | oage 🖻 Split |  |
|-----------------|-----------------|--------------|--|
| • All must mate | h to qualify    |              |  |
| C Any one mat   | ched to qualify |              |  |
| Split on        | 11/2004/00/00   |              |  |
| C Match         | Change          |              |  |

Тор

Тор

Тор

Save the rule file

Save rule file and transfer it to the computer where FTSpooler is installed (if Developer's Kit and FTSpooler are installed on different computers). The location where the file should be copied can be found or modified in FTSpooler **Core components Setup**.

More information on Rule Files Location in FTSpooler

**Configure Rule Evaluation** 

Double click on the rules to change the properties. Options for **Comparison rules** includes: **Equal to**, **Not equal to**, **Greater than**, **Greater or equal to**, **Less than**, **Less or equal to**, **Empty**, and **Non empty**.

| Rule Propertie        | s          | 28     |  |
|-----------------------|------------|--------|--|
| <u>B</u> ow:          | 4 🚊        | ОК     |  |
| <u>C</u> olumn:       | 105 🕂      | Cancel |  |
| Length:               | 10 🕂       |        |  |
| Rows to <u>s</u> can: | 1 🗄        |        |  |
| Comparison rule:      | Equal to   |        |  |
| ⊻alue:                | Invoice No |        |  |
|                       |            |        |  |

Disclaimer | Home | About Us | News Products | Customer Area | Free Trial | Success Stories | Contact Us Copyright © 1995 - 2010 TCG Information Systems Pty. Ltd. All rights reserved.